## 교학지원처

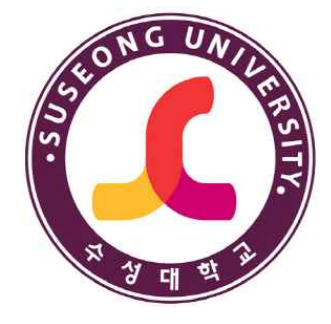

# 교육과정 재학생 만족도 설문조사 매뉴얼

### ■ 대학홈페이지 화면

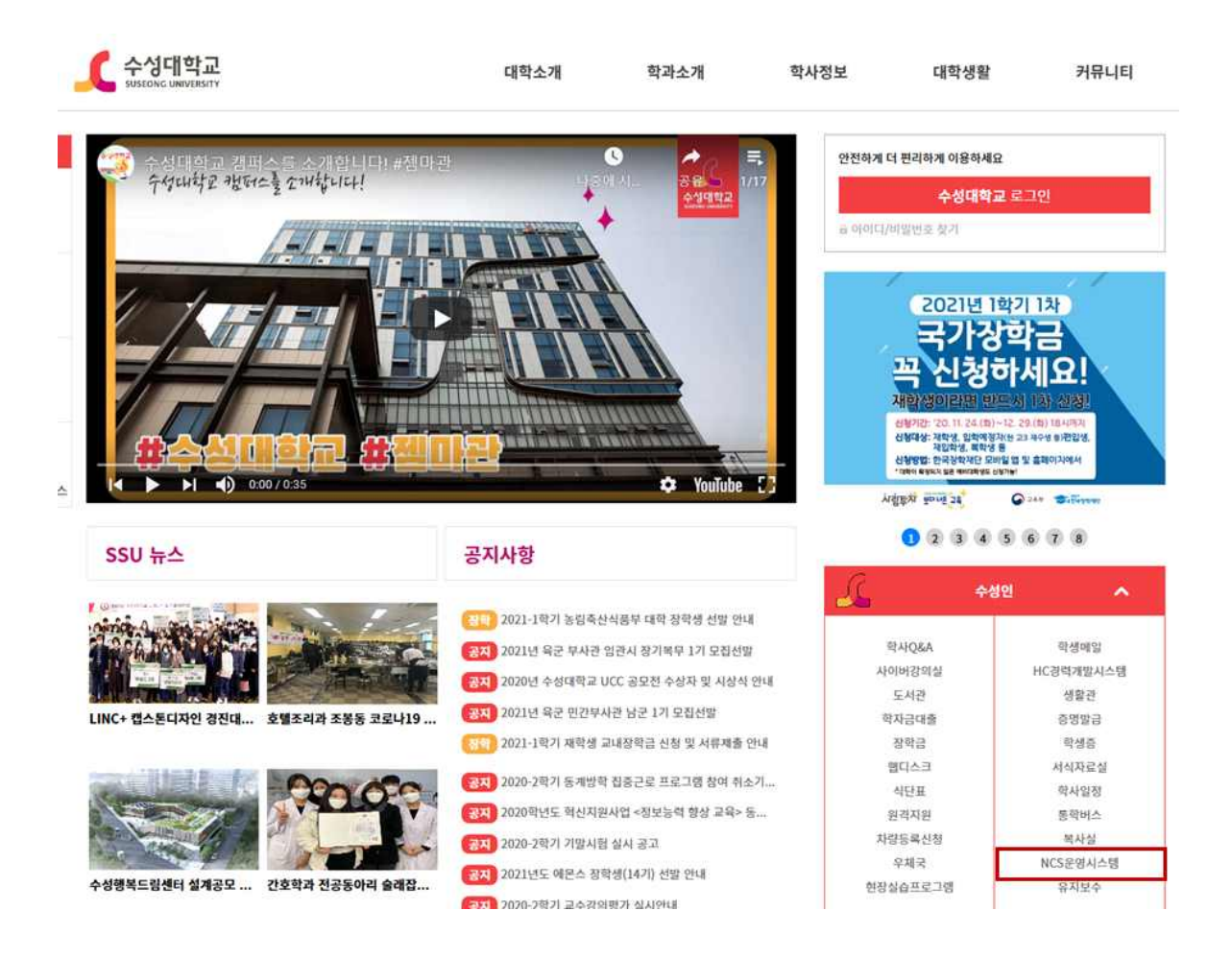

### <사용방법>

- 대학홈페이지 접속합니다.
- 대학홈페이지 로그인 버튼을 클릭합니다.
- 아이디와 패스워드를 입력합니다.
- 로그인후 홈페이지 중간에 [수성대]을 클릭합니다.
- NCS운영시스템을 클릭합니다.(https://scncs.sc.ac.kr/)

## ■ NCS 운영시스템 화면

- 사용화면

| 시스템관리 N                                                                                                    | CS NCS(학생) 교육과?                                                                                                    | 점개발 교육과정문영                                          | 교육과정평가 및 품질관리                                                                                                    |                                                                                                    |                                                                                             |                                                                    |                                                              |                                                                                                    |  |  |  |
|----------------------------------------------------------------------------------------------------|----------------------------------------------------------------------------------------------------|-----------------------------------------------------|----------------------------------------------------------------------------------------------------|----------------------------------------------------------------------------------------------------|---------------------------------------------------------------------------------------------|--------------------------------------------------------------------|--------------------------------------------------------------|----------------------------------------------------------------------------------------------------|--|--|--|
|                                                                                                    |                                                                                                    |                                                     |                                                                                                    |                                                                                                    |                                                                                             |                                                                    |                                                              |                                                                                                    |  |  |  |
| NCS(함생)                                                                                                    |                                                                                                    |                                                     |                                                                                                    |                                                                                                    |                                                                                             |                                                                    |                                                              |                                                                                                    |  |  |  |
| 100(48)                                                                                                    |                                                                                                    |                                                     |                                                                                                    |                                                                                                    |                                                                                             |                                                                    | SUSCON                                                       |                                                                                                    |  |  |  |
| > 교육과정개발                                                                                                    |                                                                                                    |                                                     |                                                                                                    |                                                                                                    |                                                                                             |                                                                    |                                                              |                                                                                                    |  |  |  |
| > 만족도관리                                                                                                    |                                                                                                    |                                                     |                                                                                                    |                                                                                                    |                                                                                             |                                                                    |                                                              |                                                                                                    |  |  |  |
|                                                                                                    | 공시사망<br>No 제목                                                                                                    | 잔성익자                                                | 2018-2학기 NCS기<br>광성자                                                                                                    | 2018-2학기 NCS기반 교육과정운영 재학생 만족도 설문조사 실시 인                                                                                                    |                                                                                             |                                                                    |                                                              |                                                                                                    |  |  |  |
|                                                                                                    |                                                                                                    |                                                     | 조사를 아래와 같이 실<br>가, 내 용 : 2018-20<br>나, 실시기간 : 2016<br>다, 대상자 : NOS.SC<br>라, 실시방법 : 불임<br>, 이 대학 NCS 학사                                                                                                    | 조사를 여격와 같이 실시하오니 협조하여 주시기 비압니다.<br>- 아 레 -         가, 내용: 2016-2학기 교육과장운영 재학생 만족도 설문조사 실시<br>나. 실시기간: 2018. 11. 23(쪽) ~ 12. 14(급)         다. 대상자: NSS.SSS. 직업기초능력 교과목 수강학생<br>라. 실시방법: 분입1 장조<br>○ 대학 NS 학사시스템을 통해 온라인으로 설문 실시<br>(모바일 가능)         > https://sencs.sc.ac.kr/main.do         보부판비         프하면 데이터가 없습니다. |                                                                                             |                                                                    |                                                              |                                                                                                    |  |  |  |
| ▲ 수징대학교 N<br>시스템코리 NCS<br>Some 自 경 우                                                                                                    | 다마구 더 비보 :<br>In Convey Series<br>NCS(학생) 교육과정기<br>공지사한 x 만족도조사 x                                                                               | 배발 교육과경문영                                           | (모바일가능)<br>-> <u>https://sones</u><br>************************************                                                                                                    | <u>.sc.ac.kr/main.do</u><br>조회된 데이터가 없습니다                                                                                                    |                                                                                             | -                                                                  | 최근 로그인<br>NCS(안)                                             | 일시 : 2019-06-04<br>8) > 만족도편리 > 만<br>슈 (                                                                                                    |  |  |  |
| 【 수상대학교 N<br>시스템관리 NCS<br>(해 ) (한 주 )<br>NCS(학생)                                                                                          | ·/·(각구·6·석보순<br>ther Converse Statution<br>NCS(학생) 교육과성기<br>공지사상 × 만족도조사 ×<br>- 안쪽도조사<br>보도 2019 • 박기 1277                                      | 개발 교육과경문영<br>************************************   | (모바일 가능)<br>-> <u>htts://scncs</u><br>89482<br>교육과정평가 및 품질관리                                                                                                    | <u>.sc.ac.kr/main.do</u><br>조원한 데이터가 없습니다                                                                                                    |                                                                                             | ~                                                                  | 최근 로그인<br>NCS(약)                                             | 일시 : 2019-06-04 I<br>양〉 만족도관리 > 만족<br>위 수 호 호 · 호<br>( )                                                                                                    |  |  |  |
| 《 수상대약교 값<br>서스병권리 NCS<br>(교                                                                                                    | 자/'약구강역보보<br>Exc Exception Statute<br>NCS(학생) 교육과정가<br>공지사할 × 만족도조사 ×<br>● 만족도조사<br>보도 2013 ~ 같기 [127]<br>표수강교과목 리스트                            | 개발 교육과경문영<br>· · · · · · · · · · · · · · · · · · ·  | (모바일가동)<br>-> <u>https://sones</u><br>교육과정평가 및 품질관리<br>Q                                                                                                    | <u>.sc.ac.kr/main.do</u><br>조확한 데이터가 없습니다                                                                                                    |                                                                                             | -                                                                  | 최근 로그인<br>NCS(약)                                             | - 10년 년<br>일시 : 2019-06-04 1<br>9) > 만족도관리 > 만<br>1 ( ( ( ( ( ( ( ( ( ( ( ( ( ( ( ( ( ( (                                                                                                    |  |  |  |
| <ul> <li>【 수성대막고 값 :</li> <li>시스템관리 NCS</li> <li>(한 월)</li> <li>지CS(학생)</li> <li>고목과정개법</li> <li>고록과정운당(Do&amp;Check)</li> </ul>          | ·//각구강역보보<br>MCS(학생) 교육과경기<br>공지사받 × 만족도조사 ×<br>②만족도조사<br>별도 2013 ~ 같기 일기<br>표수강교과목 리스트<br>학약(과)                                                | 11발 교육과정문영<br>· · · · · · · · · · · · · · · · · · · | (모바일 가능)<br>-> <u>https://sones</u><br>                                                                                                    | <u>.sc.ac.kr/main.do</u><br>조확한 데이터가 없습니다<br>이수구분                                                                                                    | 과목구분                                                                                        | ¥<br>201                                                           | 최근 로그인<br>NCS(약)<br>강의교수                                     | 일시 : 2019-06-04 I<br>9) > 만족도관리 > 만<br>1                                                                                                    |  |  |  |
| 수성대막고 값         시스템관리       NCS         date       (日)         NCS(학생)       고국과정유법         교육과정운영(Do&Check)       만족도관리                  | ·//각구강역보보<br>BNCS(학생) 교육과경기<br>공지사받 × 만족도조사 ×<br>②만족도조사<br>별도 2013 · 477 환기<br>교육각경기<br>교육관경기<br>환주도조사<br>· · · · · · · · · · · · · · · · · · · | 1발 교육과정문영<br>박힌/성명<br>구대및                           | (모바일 가능)<br>-> <u>https://sones</u><br>                                                                                                    | .sc.ac.kr/main.do<br>조확된 데이터가 없습니다<br>                                                                                                    | 과목구분<br>NCS                                                                                 | ¥<br>世<br>111                                                      | 최근 로그인<br>NCS(약)<br>강의교수<br>최정희                              | 일시 : 2019-06-04 I<br>(************************************                                                                                                    |  |  |  |
| 【 수성대막고 】<br>(本 역권 NCS<br>(本 ) (本 ) (本 ) (本 ) (本 ) (本 ) (本 ) (本 )                                                                         | ·//가구:3년보보<br>NCS(학생) 교육과경기<br>공지사받 × 만족도조사 ×<br>②만족도조사<br>별도 2013 · 4기 연기<br>평수강교과목 리스트<br>· 학무(과)<br>호텔조리과<br>경찰행정과                           | 11발 교육과경문영<br>보변/성명<br>구매및<br>미인관가                  | (모바일 가능)<br>-> https://soncs<br>199783<br>-> https://soncs<br>199783<br>-> http://soncs<br>199783<br>-> http://soncs<br>199783<br>-> http://soncs<br>1997783<br>-> http://soncs<br>1997783<br>-> http://soncs<br>199778 | .sc.ac.ド/main.do<br>조박한 데이터가 없습니다<br>                                                                                                    | 과목구분<br>NCS<br>지입기초                                                                         | 분반<br>111                                                          | 최근 로그인<br>NCS(약)<br>건의교수<br>김민정                              | 일시 : 2019-06-04 I<br>(*) > 만족도관리 > 만<br>(*) < * * * * * * *<br>(*) * * * * * * * *<br>(*) * * * * * * * *<br>(*) * * * * * * * * * * * * * * * * * *                                                                                                    |  |  |  |
| 【 수성대약교 값<br>시스템관리 NCS<br>(ac                                                                                                    | · [1]···································                                                                                                    | 11발 교육과경문영<br>박반/성명                                 | (모바일 가능)<br>-> https://scncs<br>199763<br>-> https://scncs<br>199763<br>-> https://scncs<br>199             |                                                                                                    | 파목구분<br>NCS<br>직업기초<br>NCS                                                                  | 분반<br>111<br>111                                                   | 최근 로그인<br>NCS(박산<br>김희교수<br>최정희<br>김민정<br>정의속                | 일시 : 2019-06-04 1<br>일시 : 2019-06-04 1<br>(*) > 만족도관리 > 만<br>(*) * (* * * * * * * * * * * * * * * * *                                                                                                     |  |  |  |
| <ul> <li>수상대약교 값</li> <li>시스템관리 NCS</li> <li>(전 환경)</li> <li>교육과정개발</li> <li>교육과정도양(ID66Check)</li> <li>만족도관리</li> <li>· 만족도조사</li> </ul> |                                                                                                    | 11발 교육과정문상<br>박반/성명                                 | (모바일 가능)<br>-> https://scncs<br>199763<br>-> https://scncs<br>199763<br>-> https://scncs<br>19              |                                                                                                    | ·<br>·<br>·<br>·<br>·<br>·<br>·<br>·<br>·<br>·<br>·<br>·<br>·<br>·<br>·<br>·<br>·<br>·<br>· | 200<br>200<br>200<br>200<br>200<br>200<br>200<br>200<br>200<br>200 | 최근 로그인<br>NCS(박산<br>건의교수<br>최정희<br>김민정<br>정의숙<br>최정희         | 일시 : 2019-06-04<br>일시 : 2019-06-04<br>() · 만족도관리 > 만<br>() · 한족도관리 > 만<br>()<br>() · 한족도관리 > 만<br>()<br>() · 한족도관리 > 만<br>()<br>() · 한족도관리 > 만<br>()<br>() · 한족도관리 > 만<br>()<br>() · 한족도관리 > 만<br>()<br>() · 한족도관리 > 만<br>() · 한족도관리 > 만<br>() · 한족도관                                                                                                    |  |  |  |
| ▲ 수상대약교 값<br>시스템관리 NCS<br>(신스템관리 NCS<br>(한생)<br>고육과장개발<br>고육과장운영(DoSCheck)<br>만족도관리<br>· 만족도조사                                            | Y1가7013프보<br>NCS(학생) 교육과경기<br>공지사발 × 만족도조사 ×<br>● 만족도조사<br>별도 2013 • 박기 학기<br>평수강교과목 리스트<br>· · · · · · · · · · · · · · · · · · ·               | 1발 교육과경문상<br>확인/성명                                  | (모바일 가능)<br>-> https://scncs<br>199763<br>-> https://scncs<br>199763<br>-> https://scncs<br>19              |                                                                                                    | ·<br>·<br>·<br>·<br>·<br>·<br>·<br>·<br>·<br>·<br>·<br>·<br>·<br>·<br>·<br>·<br>·<br>·<br>· | 200<br>200<br>200<br>200<br>200<br>200<br>200<br>200<br>200<br>200 | 최근 로그인<br>NCS(박산<br>건강의교수<br>최정희<br>김민정<br>정의숙<br>최정희<br>이수진 | 일시 : 2019-06-04 1<br>일시 : 2019-06-04 1<br>(*) > 만족도관리 > 만<br>(*) * (*) * (*) * (*)<br>(*) * (*) * (*)<br>(*) * (*) * (*)<br>(*) * (*) * (*)<br>(*) * (*) * (*) * (*)<br>(*) * (*) * (*) * (*)<br>(*) * (*) * (*) * (*) * (*)<br>(*) * (*) * ( |  |  |  |

### <사용방법>

- NCS 시스템 NCS(학생) 을 클릭한다.
- 좌측편에 학생 만족도관리를 클릭한다.
- 만족도조사 화면에서 교과목별 설문참여를 클릭한다.(설문은 교과목 별로 실시)

## ■ NCS 운영시스템 화면

- 설문조사 팝업

| - 3-11-1-1-                     | No Alexand | imposincy Standards     |               |               |                                         |                 |                                    |           |           |           |             | 최근 로그인 일 | A] : 2019-06-04 09:26 |
|---------------------------------|------------|-------------------------|---------------|---------------|-----------------------------------------|-----------------|------------------------------------|-----------|-----------|-----------|-------------|----------|-----------------------|
| 림관리                             |            |                         |               |               |                                         |                 |                                    |           |           |           |             |          |                       |
|                                 |            |                         |               |               |                                         |                 |                                    |           |           |           |             | NCS(회생)  | > 만족도관리 > 만족도조시       |
| 1 🧷                             | <i>P</i>   | 공지사할 👷 만족도              | 조사 🗙          |               |                                         |                 |                                    |           |           |           |             |          | ₩ ← ★ + ×             |
| NCS(학생)<br>알개발<br>알룬영(Do&Check) |            | O만족도조사                  | 설문팝업          |               |                                         |                 |                                    |           |           |           |             | Q 24)    |                       |
|                                 |            | [] 1019<br>[] 수강교과목 리스트 | 과목명/분반/과목구분 강 |               |                                         | 강의교수 🔍          | J의교수 📴 🌼 👘 👘 🕺 파란색 문항은 필수입력 항복입니다. |           |           |           |             |          | à 6.21                |
|                                 |            |                         | 번호            | 문항구분          | 문항명                                     |                 | 배우만족<br>(5)                        | 만족<br>(4) | 보통<br>(3) | 미音<br>(2) | 매우미흡<br>(1) | 강의교수     | 설문참여                  |
| 관리                              |            | 호텔조리과                   | 3             | 285 <b></b> # | NCS 기바 고개목이 고용문표에 대한 성취소주를 당성           | 81911고 생긴하다)    | 197                                |           |           |           | -           | 최정희      | 설문함여                  |
| ÷524                            |            | 경찰행정과                   |               |               |                                         |                 |                                    |           | L.J.      |           |             |          | 설문함여                  |
|                                 |            | 호텔조리과                   | 2             | 교수학습방법        | NCS 기반 교과목 강좌의 교수학습방법(강의/실습)에 만족한다.     |                 |                                    |           |           |           |             | 정외숙      | 설문참여                  |
|                                 |            | 호텔조리과                   | 3             | 교재적절성         | NCS 기반 교과목 강좌의 교재활용에 대하여 만족한다.          |                 |                                    |           |           |           |             | 최영회      | 설문율여                  |
|                                 |            | 호텔조리과                   | 4             | 교육여건          | NCS 기반 교과목 강좌의 교육여건(기자재, 재료, 실습         | 실 등)에 만족한다.     |                                    |           |           |           |             |          | 설문참여                  |
|                                 |            | 호텔조리과                   | 5             | 평가방법          | NCS 기반 교과목 강좌의 직무수형 평가방법(비율, 방<br>만족한다. | 법, 시기, 피드백)에 대해 |                                    |           |           |           |             |          | 설문참여                  |
|                                 |            |                         | 6             | 강의만족도         | NCS 기반 교과목 강좌의 강의에 만족한다.                |                 |                                    |           |           |           |             |          |                       |
|                                 |            |                         | 7             | 종합의견          | NCS 기반 교과목의 수업내용과 개선사항 등에 [<br>주세요.     | 비하여 종합의견을 적어    |                                    |           |           |           |             |          |                       |
|                                 |            |                         |               |               |                                         |                 |                                    |           |           |           |             |          |                       |

## <사용방법>

- 설문조사 팝업창을 연다.
- 문항에 대해서 만족도를 클릭한다.
- 종합의견을 작성한다.
- 설문작성 완료 후 저장을 클릭한다.
- 다음 교과목의 만족도조사 설문에 참여한다.